## LINUX SUBSYSTEM FOR WINDOWS & & CIRCE LOGIN INSTRUCTIONS OPERATING SYSTEM : WINDOWS

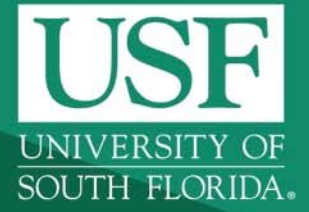

**USF Genomics Program** 

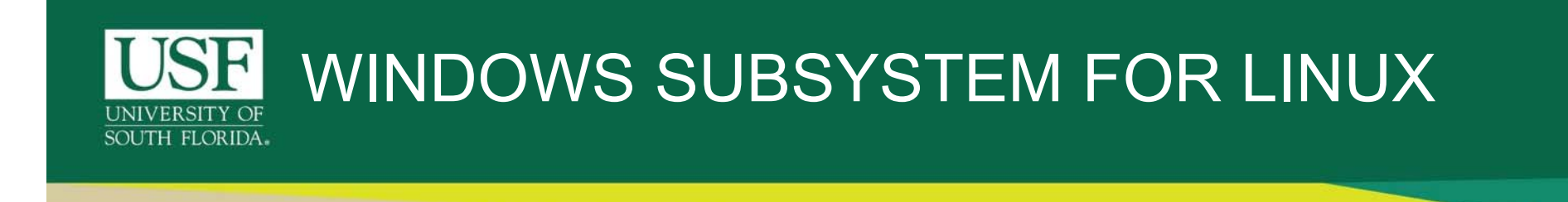

- In recent versions of Windows 10, Microsoft has allowed users to install a beta version of a bash shell via Ubuntu, OpenSUSE, Debian GNU/Linux and Kali Linux.
- The Windows Subsystem for Linux is a stripped-down version of Linux that runs within Windows 10.
- This system lets users run bash commands like grep, sed and awk, as well as bash scripts and Linux command-line applications like vim, emacs and tmux.

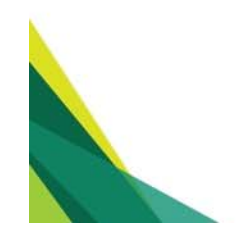

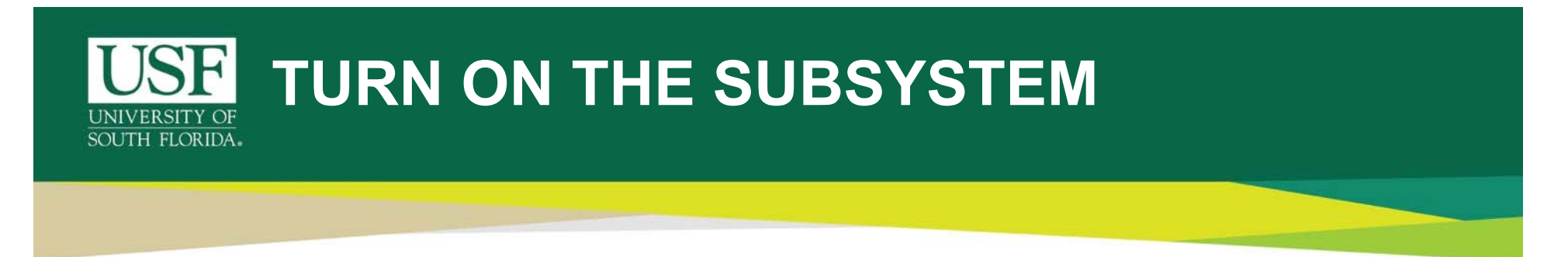

 Before we can install Linux subsystem on your Windows based PC, this feature has to be turned on from the Control Panel.

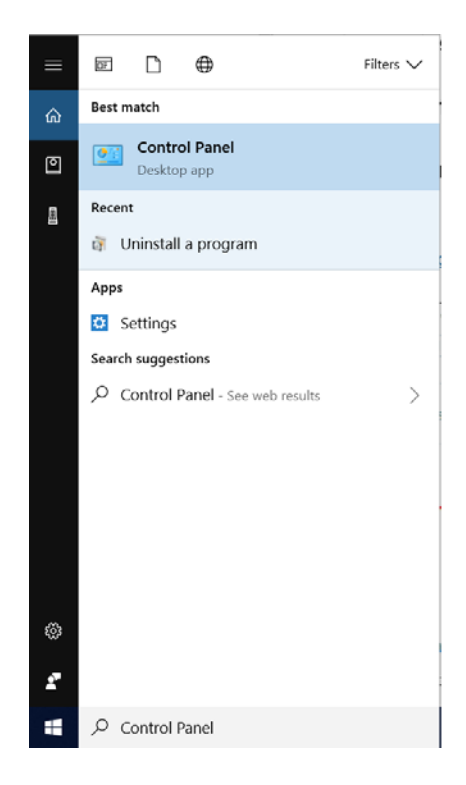

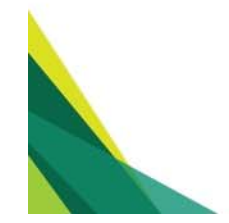

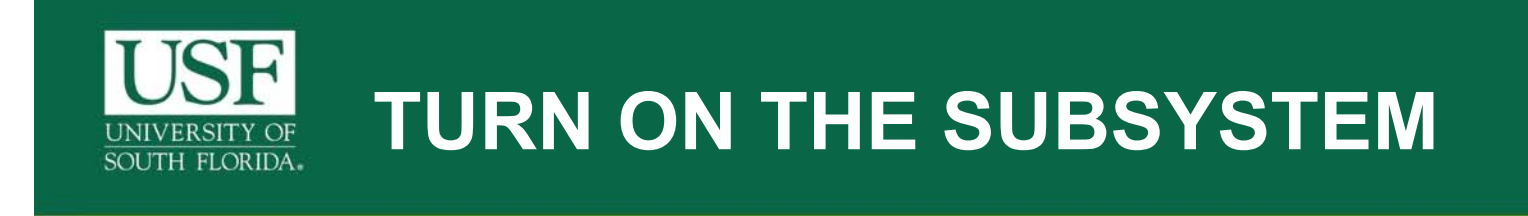

• Once in the "Control Panel" window opens, click on Programs.

| 💷 Control Panel                                                     |                                         |                                                                                                    |                                                                                  |                                                                                                    |                     | _  | × |
|---------------------------------------------------------------------|-----------------------------------------|----------------------------------------------------------------------------------------------------|----------------------------------------------------------------------------------|----------------------------------------------------------------------------------------------------|---------------------|----|---|
| $\leftarrow \rightarrow \checkmark \uparrow \square $ Control Panel | >                                       |                                                                                                    |                                                                                  | ~ U                                                                                                    | Search Control Pane | el | Q |
|                                                                     | Adjust                                  | your computer's settings                                                                                                    |                                                                                  | View by: Category -                                                                                                    |                     |    |   |
| Click<br>Here                                                       | <b>\$</b><br><b>\$</b><br><del>\$</del> | System and Security<br>Review your computer's status<br>Save backup copies of your files with File History<br>Backup and Restore (Windows 7)<br>Network and Internet<br>View network status and tasks<br>Hardware and Sound<br>View devices and printers<br>Add a device<br>Adjust commonly used mobility settings | 88<br>19<br>19<br>19<br>19<br>19<br>19<br>19<br>19<br>19<br>19<br>19<br>19<br>19 | User Accounts<br>Change account type<br>Appearance and Personalization<br>Clock and Region<br>Change date, time, or number formats<br>Ease of Access<br>Let Windows suggest settings<br>Optimize visual display |                     |    |   |
|                                                                     | õ                                       | Programs<br>Uninstall a p<br>Programs<br>Uninstall programs or Windows<br>features, uninstall gadgets, get new<br>programs from the network or online,<br>and more.                                                                                                    |                                                                                  |                                                                                                    |                     |    |   |

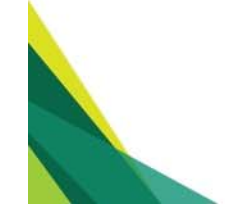

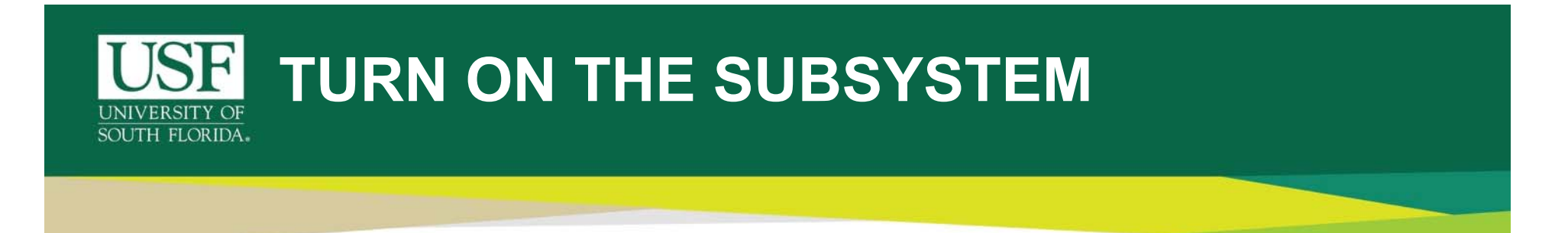

 Under the "Programs and Feature" section, click on 'Turn Windows features on or off'. This would open a pop-up window.

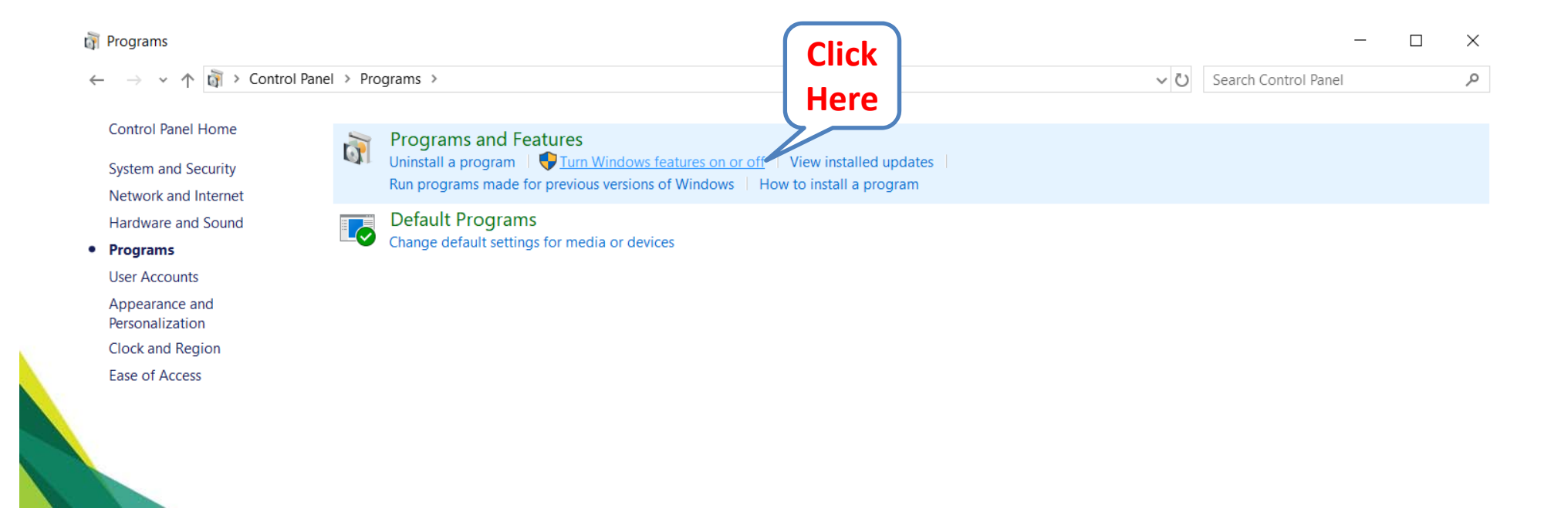

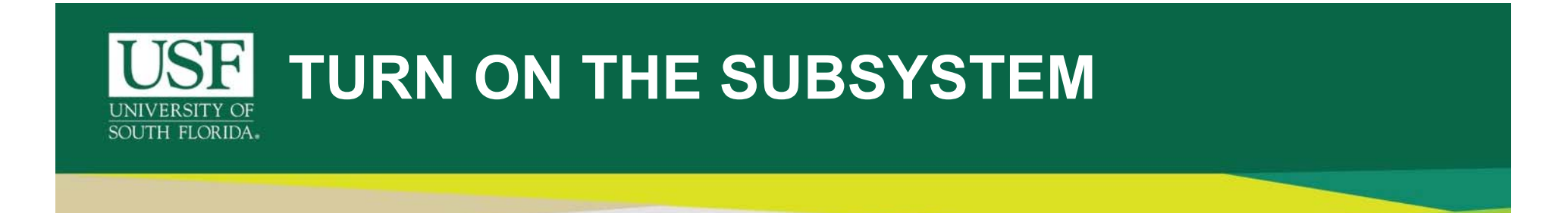

 In the pop-up "Windows Features" window, scroll all the way down to find "Windows Subsystem for Linux". Select it's check box and click Ok.

|             | Windows Features                                                                                                    | -                           |                    | ×   |
|-------------|----------------------------------------------------------------------------------------------------|-----------------------------|--------------------|-----|
|             | Turn Windows features on or off                                                                                                    |                             |                    | ?   |
|             | To turn a feature on, select its check box. To turn a feature box. A filled box means that only part of the feature                                                                                                | ature off, c<br>is turned o | lear its che<br>n. | eck |
|             | <ul> <li>SMB 1.0/CIFS File Sharing Support</li> <li>SMB Direct</li> <li>Telnet Client</li> <li>TFTP Client</li> <li>Windows Defender Application Guard</li> </ul>                                                  |                             |                    | ^   |
| Select This | <ul> <li>Windows Hypervisor Platform</li> <li>Windows Identity Foundation 3.5</li> <li>Windows PowerShell 2.0</li> <li>Windows Process Activation Service</li> <li>Windows Projected File System (Beta)</li> </ul> |                             | Clic               |     |
|             | <ul> <li>Windows Subsystem for Linux</li> <li>Windows TIFF IFilter</li> <li>Work Folders Client</li> </ul>                                                                                                    |                             | Here               | e   |
|             |                                                                                                    | OK                          | Can                | cel |

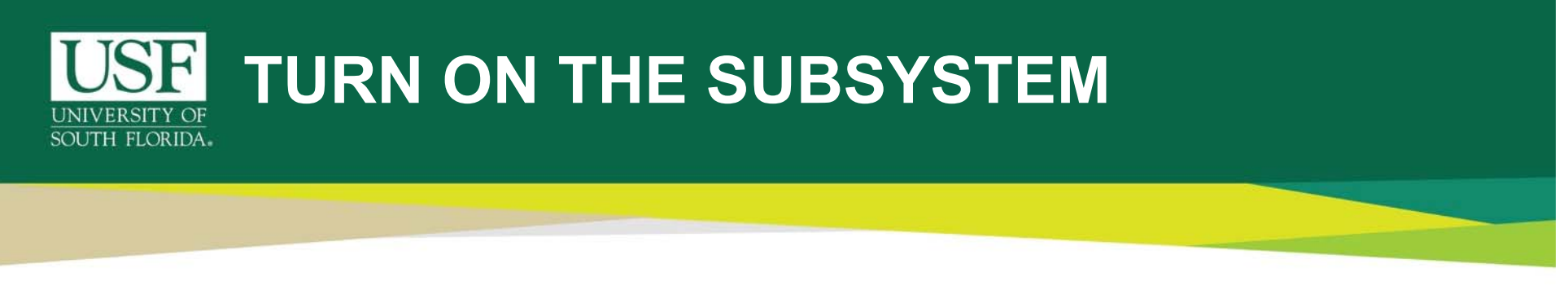

- Click "**Restart now**" when you're prompted to restart your computer. The feature won't work until you reboot.
- If the prompt doesn't appear go to the windows start menu and click "Restart".

Click here to restart the Operating System.

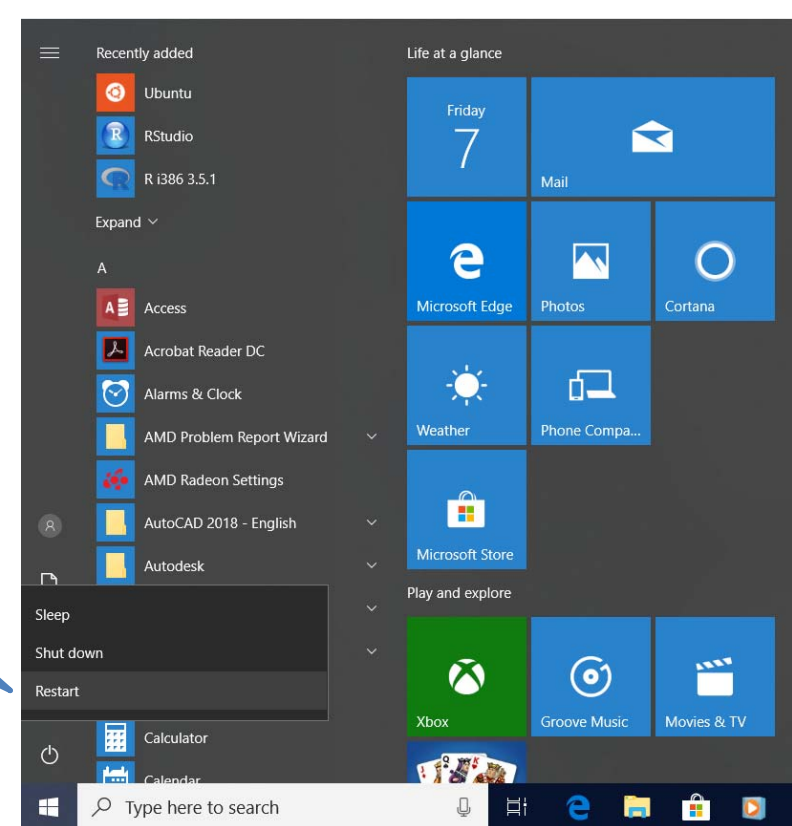

### UNIVERSITY OF SOUTH FLORIDA. INSTALL LINUX DISTRO FROM THE WINDOWS STORE

 After your computer restarts, open the Microsoft Store from the Start menu, and search for "Linux" in the store. Click "Run Linux on Windows Get the apps".

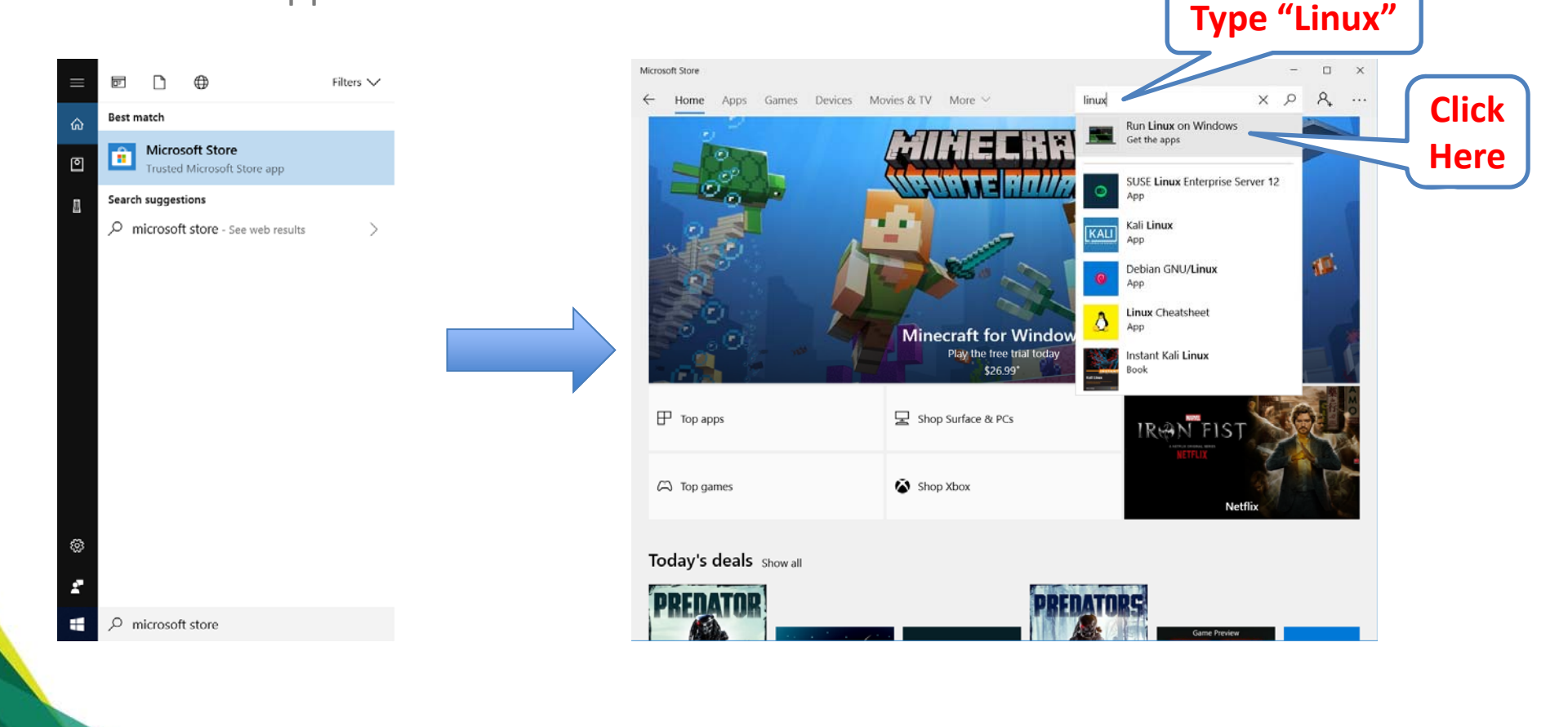

#### UNIVERSITY OF SOUTH FLORIDA. INSTALL LINUX DISTRO FROM THE WINDOWS STORE

- You'll see a list of every Linux distribution currently available in the Windows Store.
- To install a Linux distribution, click it, and then click the "Get" or "Install" button to install it like any other Store application.

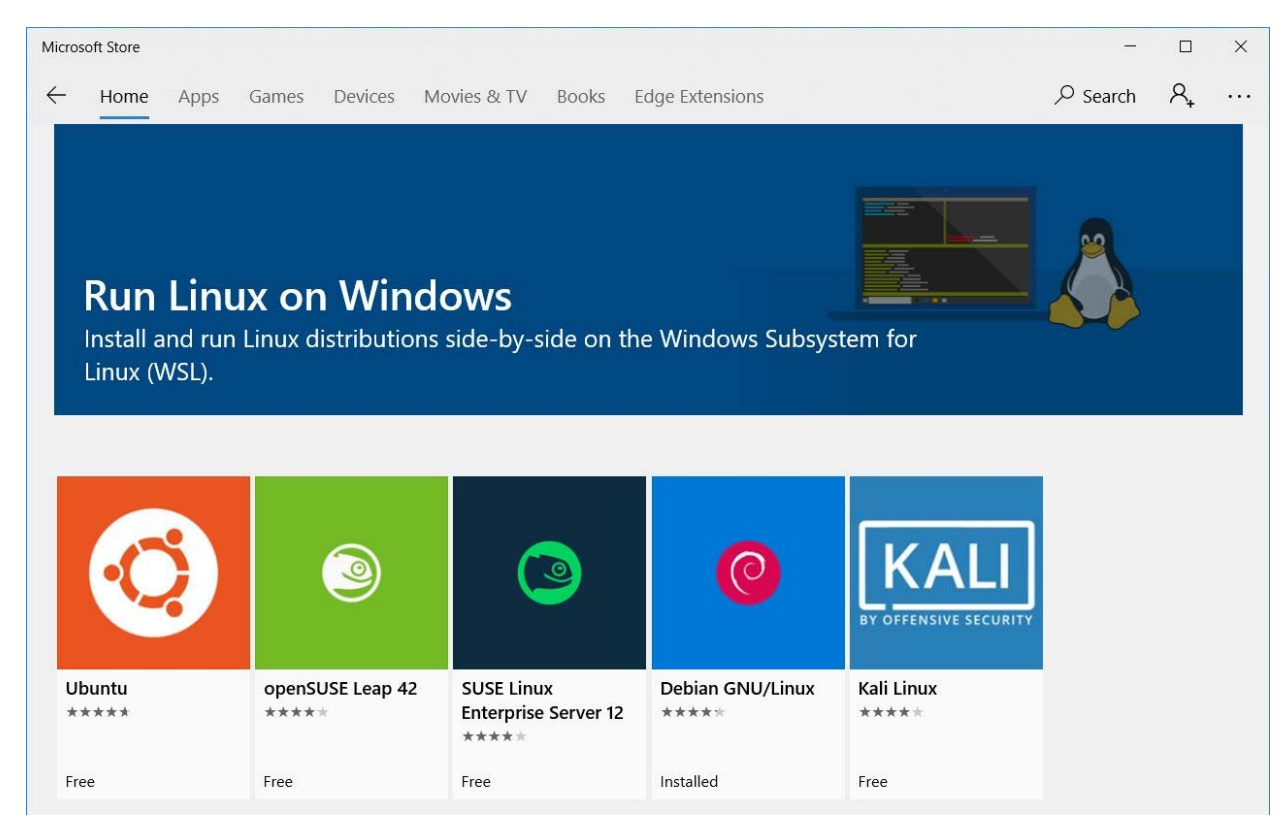

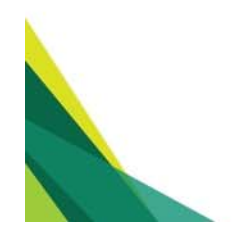

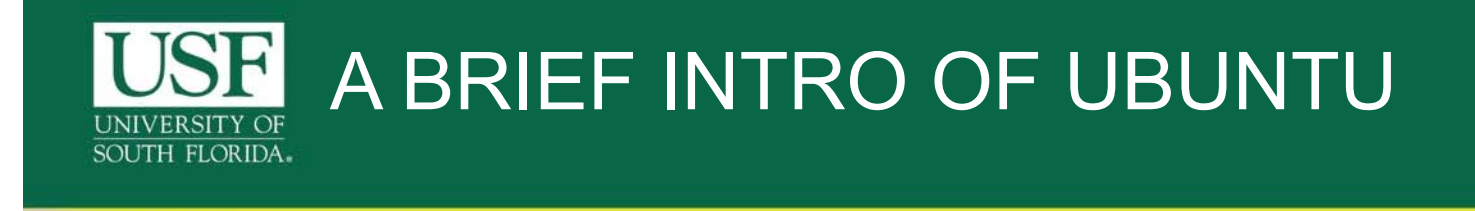

# ubuntu®

- Ubuntu is one of a number of Linux distributions.
- The source code that makes up the Ubuntu Linux distribution originates from another, much older Linux distribution known as Debian.
- Ubuntu was conceived in 2004 by Mark Shuttleworth and his company Canonical.
- The word "Ubuntu" is an ancient Zulu and Xhosa word which means "humanity to others".
- Ubuntu also means "I am what I am because of who we all are". It was chosen because these sentiments precisely describe the spirit of the Ubuntu Linux distribution.
- Canonical has been partnering with Microsoft since early 2016, to run Ubuntu simultaneously with Windows (This isn't a Virtual Machine).

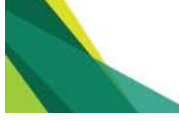

#### UNIVERSITY OF SOUTH FLORIDA. INSTALL UBUNTU FROM THE WINDOWS STORE

- If you're not sure which Linux environment to install, we recommend Ubuntu.
- You can also install multiple Linux distributions and run them in parallel in different windows.
- Each Linux distribution gets it's own unique shortcut.

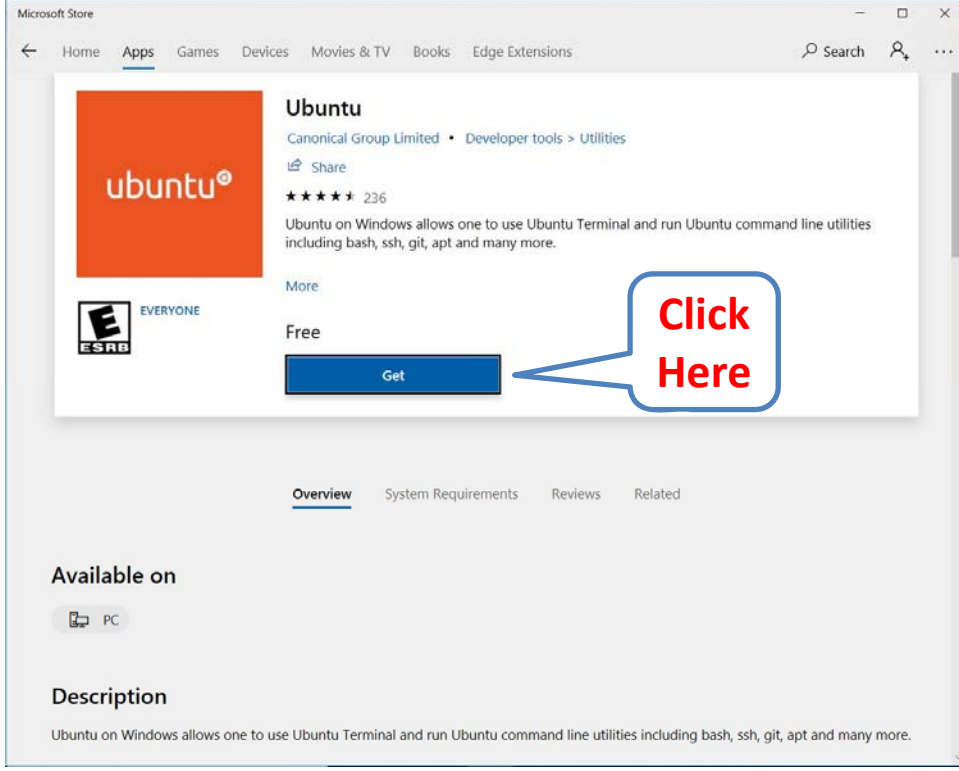

### UNIVERSITY OF SOUTH FLORIDA. INSTALL UBUNTU FROM THE WINDOWS STORE

- You can continue by selecting either of the options.
- If you select "Sign in" option, you will be redirected to input your Microsoft account Username and password.

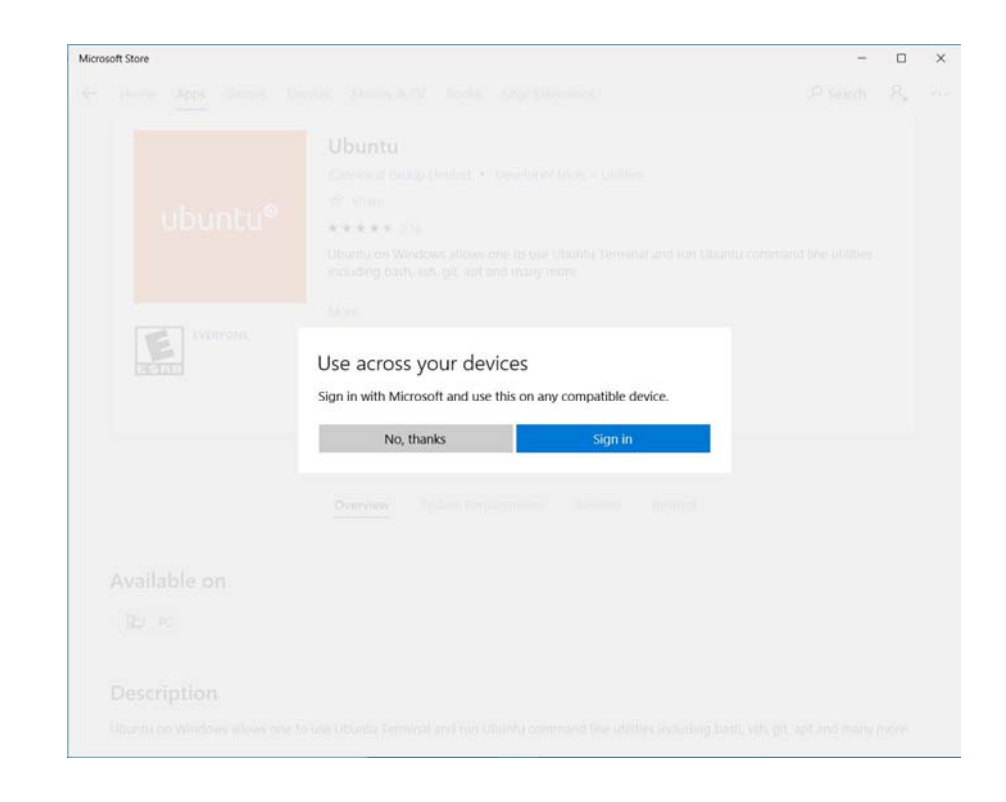

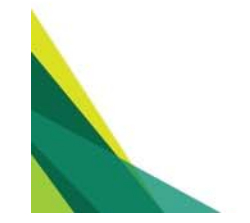

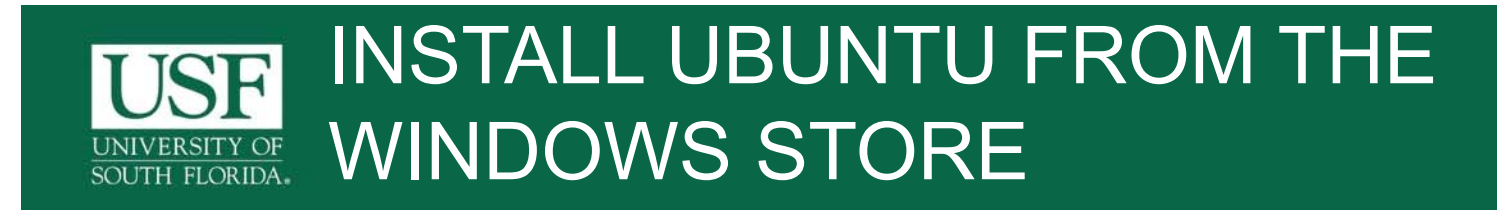

• It would take a few minutes to finish the Linux distribution (Ubuntu) download.

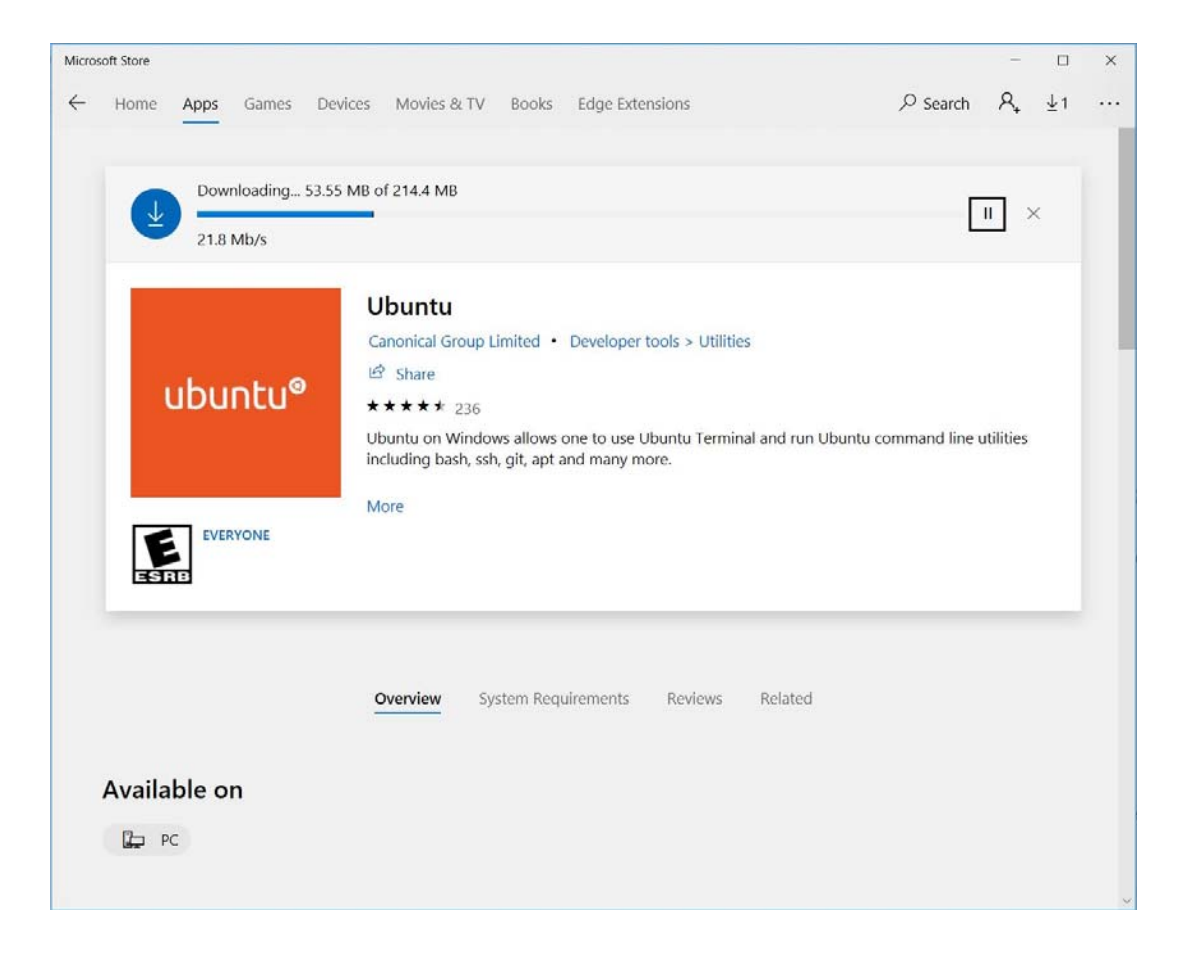

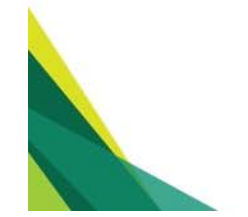

#### UNIVERSITY OF SOUTH FLORIDA. INSTALL UBUNTU FROM THE WINDOWS STORE

- Once the download is finished, the app is automatically installed.
- You can launch the bash terminal by clicking the "Launch" button, as well as from the start menu by searching for "Ubuntu".

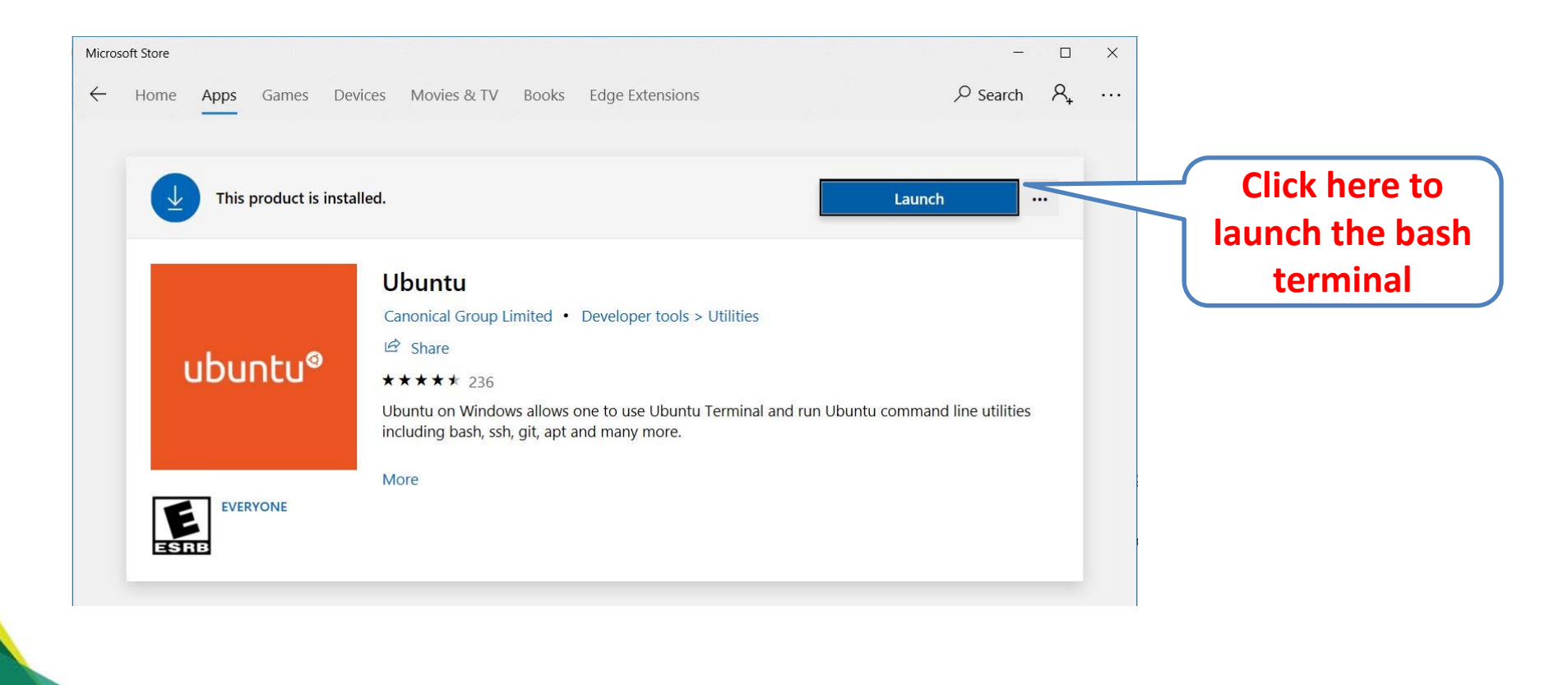

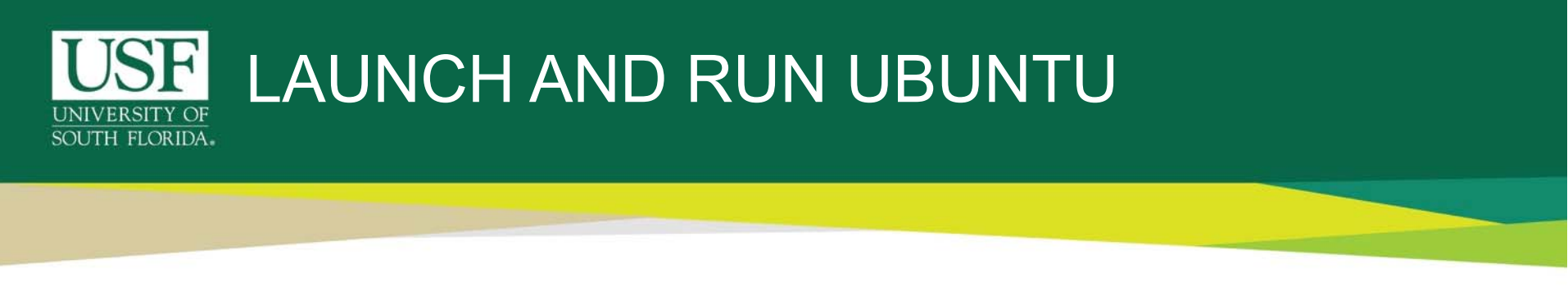

• A pop-up "**Ubuntu**" window will appear, showing the progress of the installation. It would take few minutes for the installation to complete.

| 🧿 Ubuntu                                | (1 <del></del> -) | × |
|-----------------------------------------|-------------------|---|
| Installing, this may take a few minutes |                   | ^ |

• First we have to assign a UNIX username.

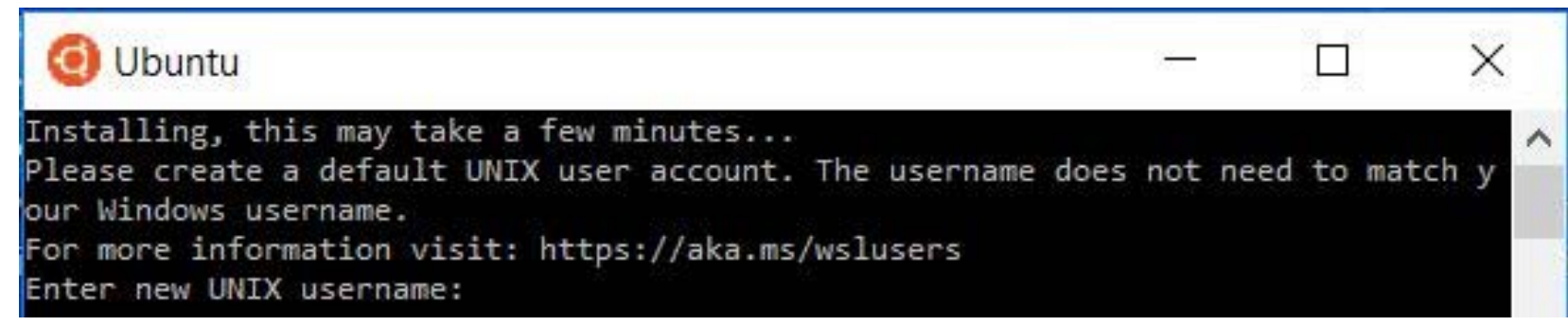

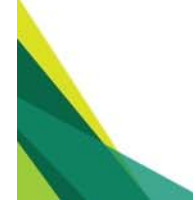

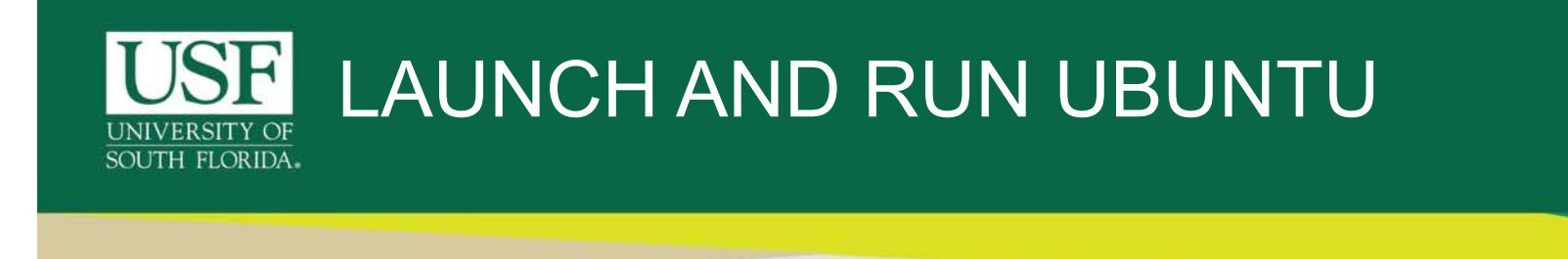

• For example here I used, "janedoe".

| O Ubuntu                                                                              | 3 <del>2</del> |      |    |       | × |   |
|---------------------------------------------------------------------------------------|----------------|------|----|-------|---|---|
| Installing, this may take a few minutes                                               |                |      |    |       |   | ~ |
| Please create a default UNIX user account. The username does<br>our Windows username. | not            | need | to | match | У |   |
| For more information visit: https://aka.ms/wslusers                                   |                |      |    |       |   |   |
| Enter new UNIX username: janedoe                                                      |                |      |    |       |   |   |
| Enter new UNIX password:                                                              |                |      |    |       |   |   |

• You have to enter the password twice, this step is reduces typographic errors. This password can be different from your computer password.

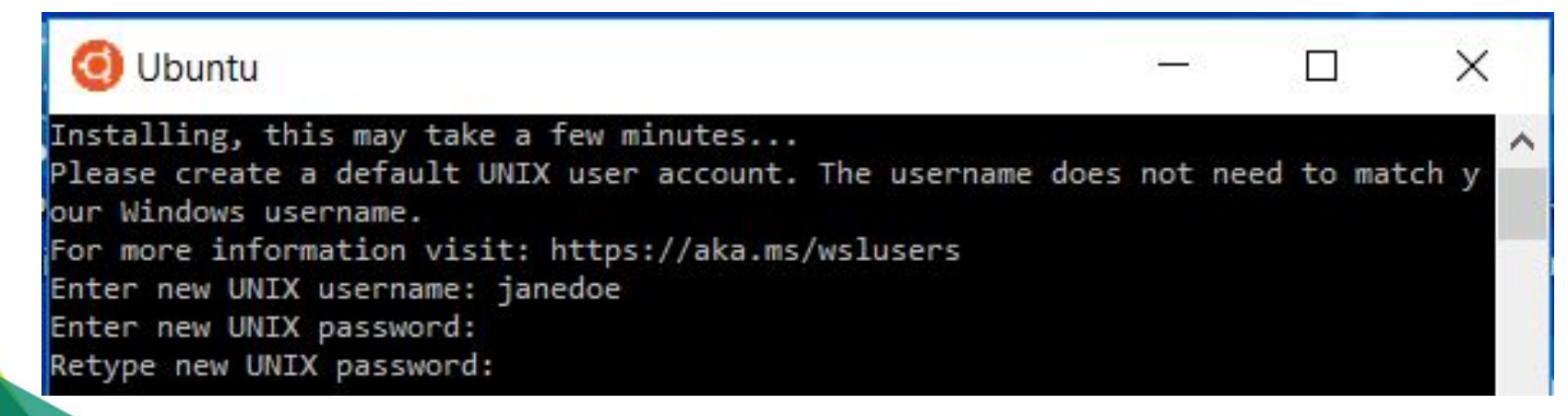

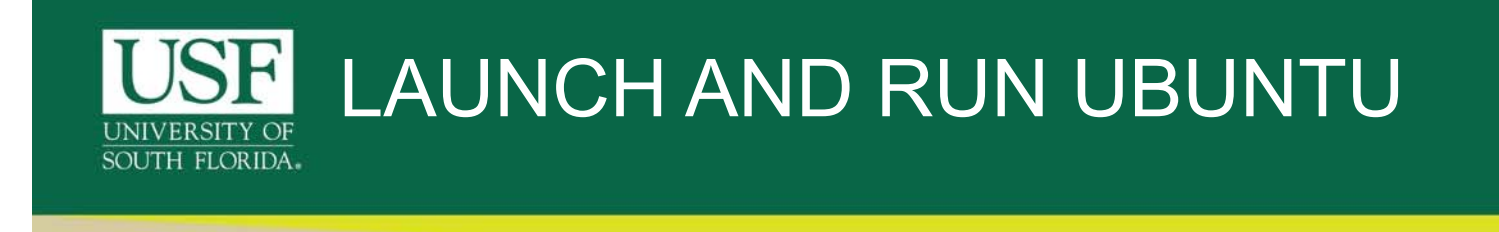

• The Ubuntu installation on your Windows operating system is successful.

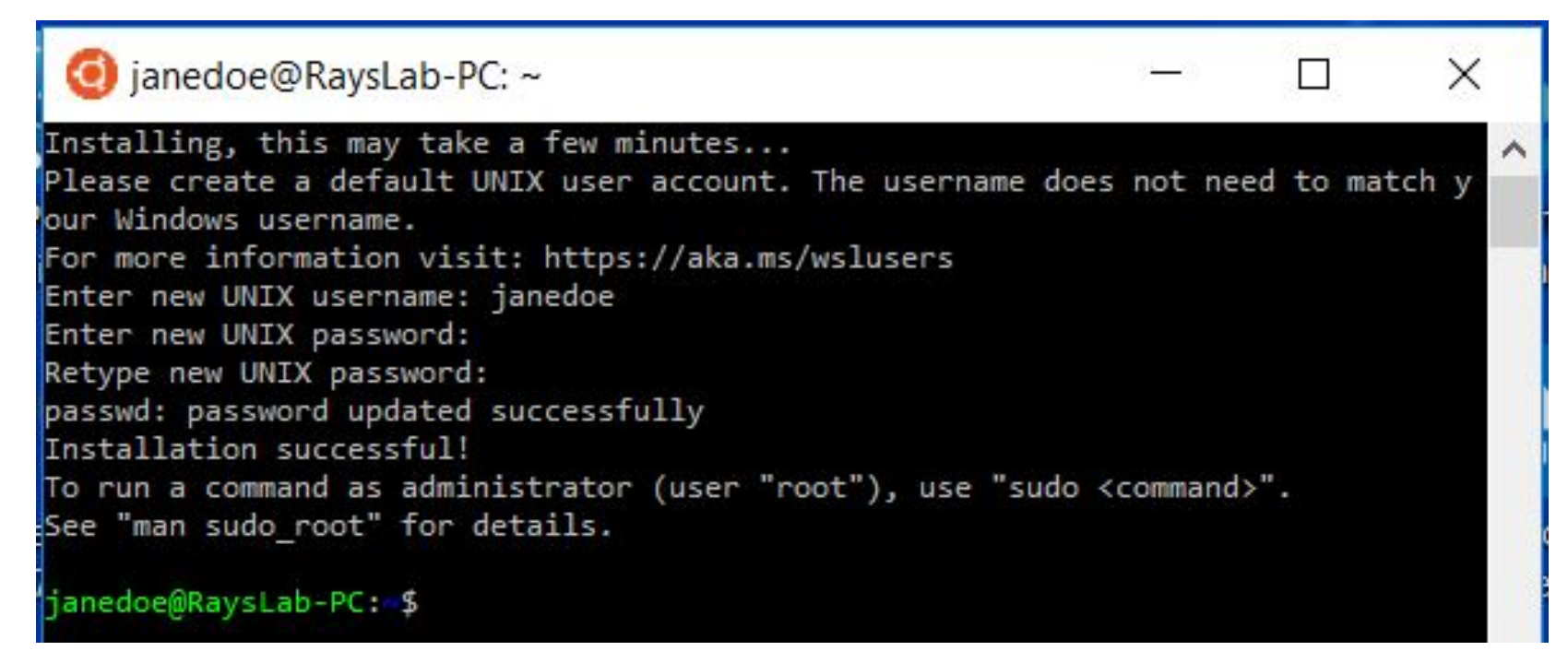

 You may proceed with connecting to CIRCE, the "Central Instructional and Research Computing Environment", the high-performance computing infrastructure provided by USF Research Computing for all faculty, students, staff, and partners.

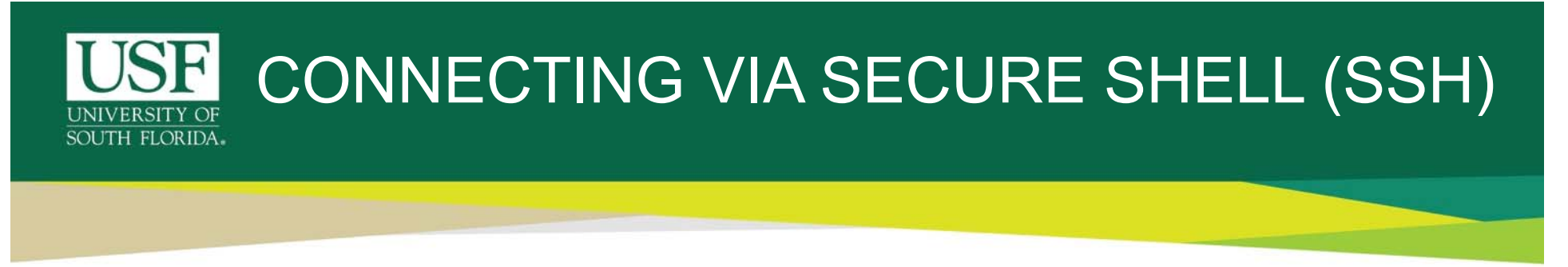

Step1. Launch the Ubuntu bash terminal, from the start menu.

Let's catchup with a basic command:

'whoami' - The command writes user name of the owner of the current login session.

username\$ whoami username

Here the username is 'janedoe'

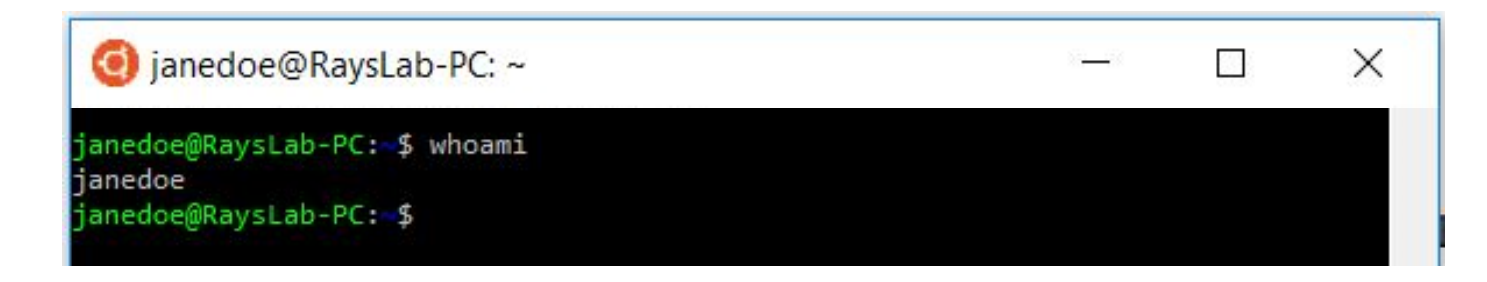

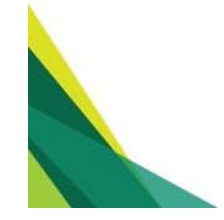

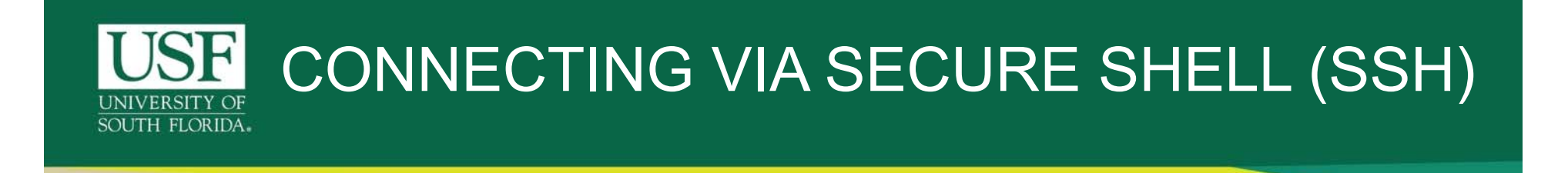

Step 2. In order to utilize the computational resources offered by USF's Research Computing (RC) we use Secure Shell (SSH). Which offers a safe way to communicate with CIRCE or SC (Student Cluster) and to connect to systems remotely.

- The following information will be needed to connect to CIRCE via SSH:
  - User: (USF NetID)
  - Password: (USF NetID Password)

Don't ever share your NetID password to anyone. USF NetID passwords expire every 180 days.

- Hostname: circe.rc.usf.edu or sc.rc.usf.edu
- SSH Port: 22 (This is the default)

#### Here

NetID – swamyrakesh #Use your NetID not mine..

Hostname - circe.rc.usf.edu

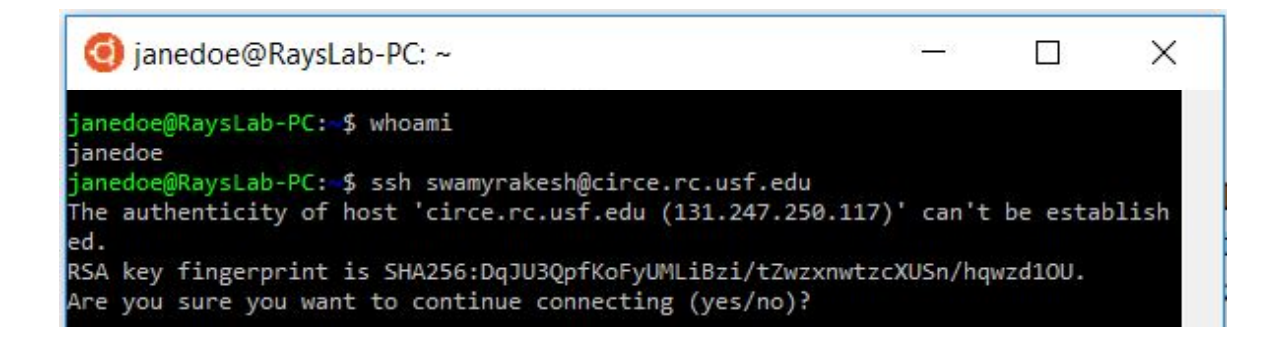

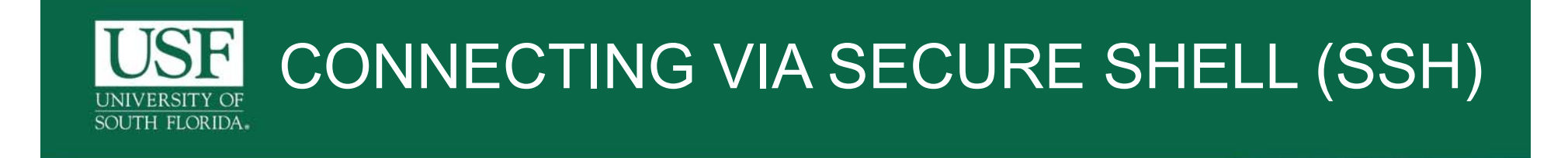

Step 3. Now you are establishing a connection to CIRCE, wherein we need our NetID password to authenticate the login.

The password does not show up in the terminal when you type it, but that is for security reasons. Just try typing your password out, and hitting enter. If your password was entered correctly, the action will continue. If your password was spelled wrong, it will prompt you to enter it again.

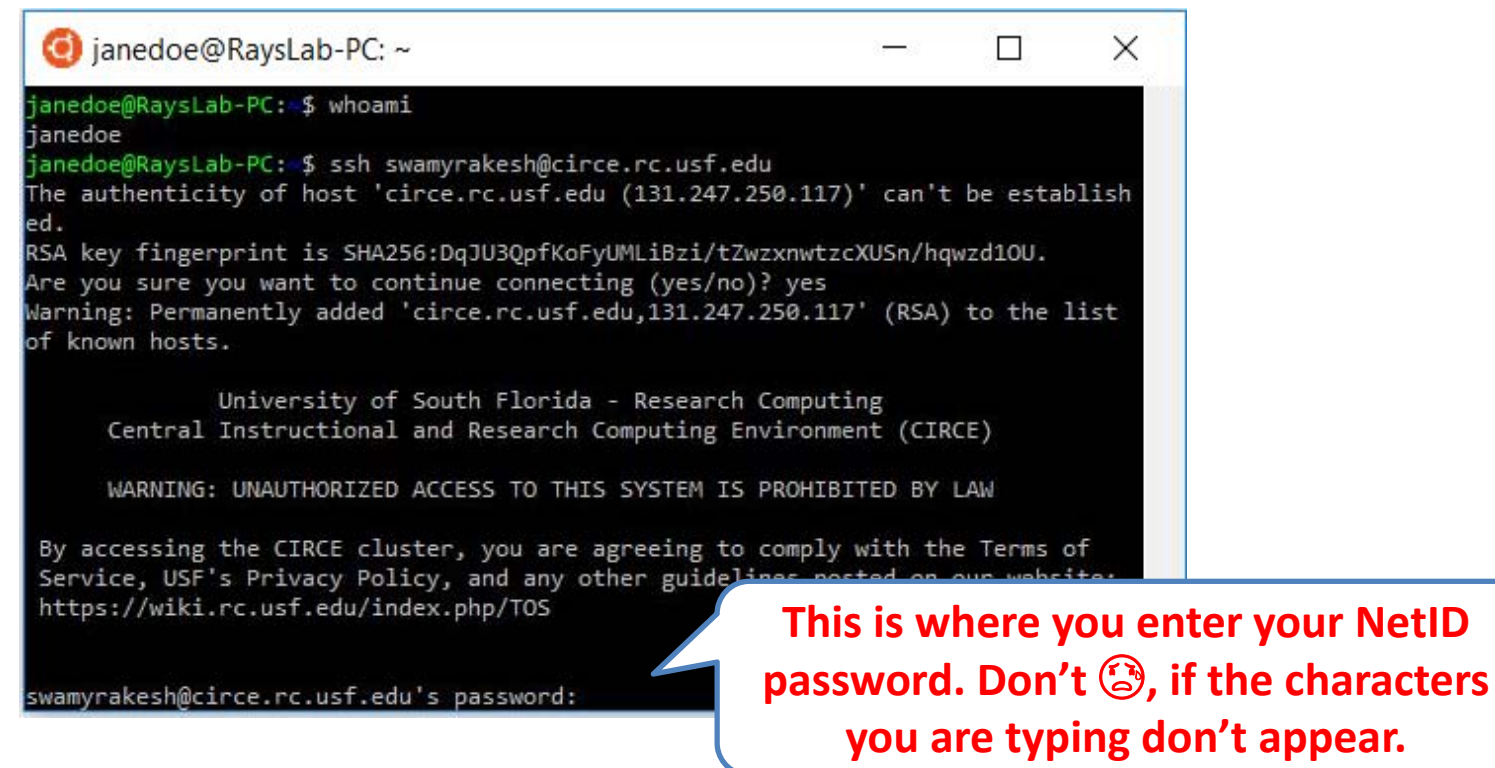

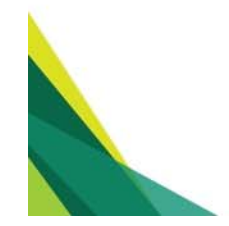

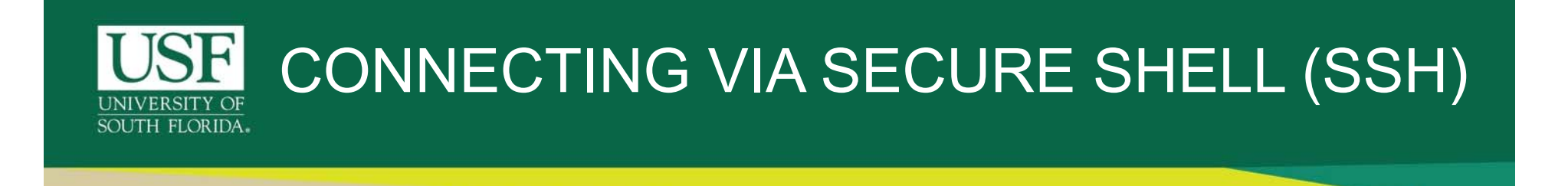

• Step 4. Now you should see the following contents appearing on in your terminal if the login to CIRCE is successful.

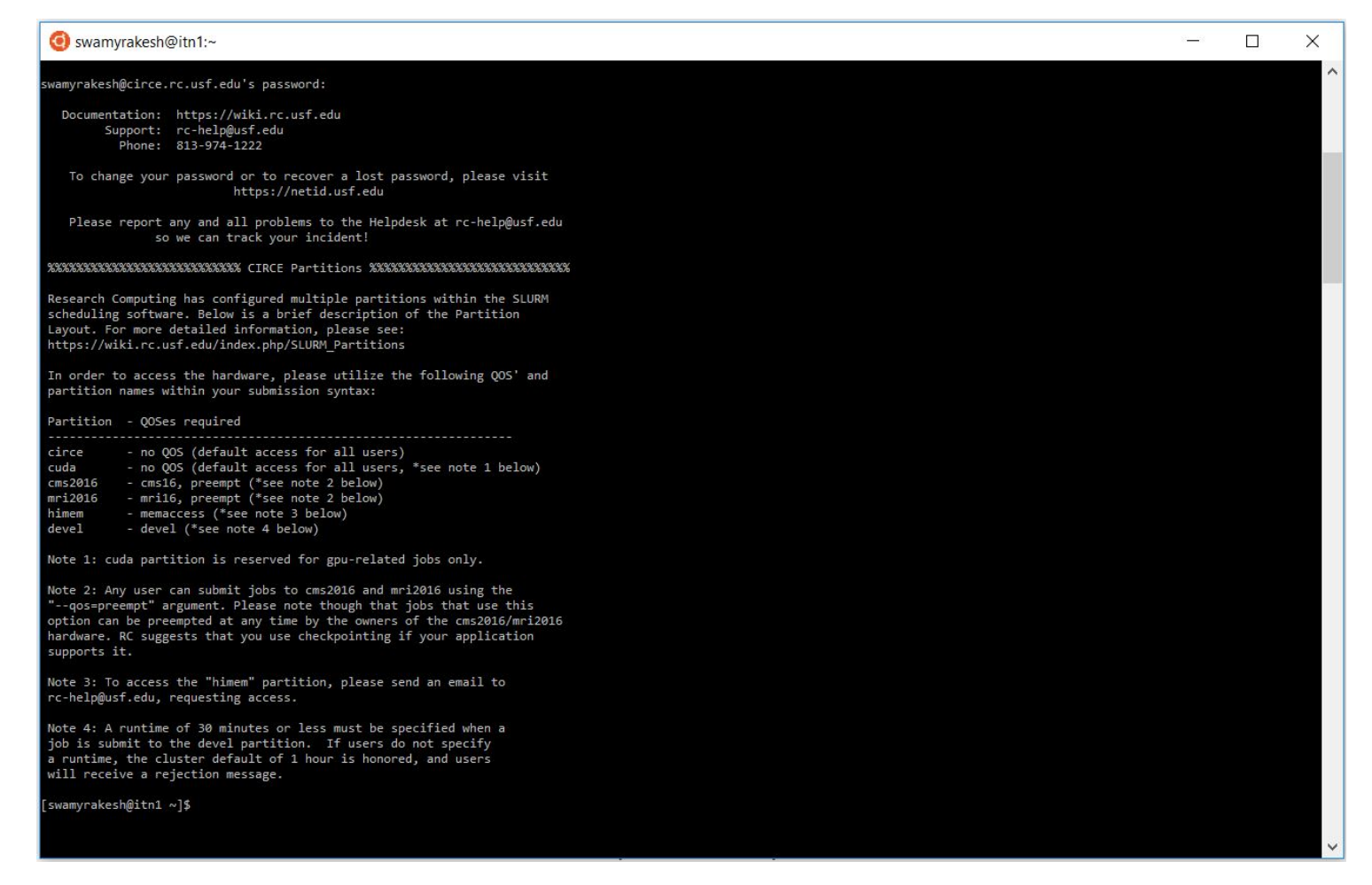

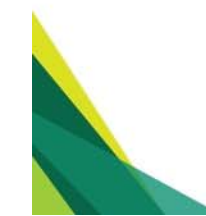

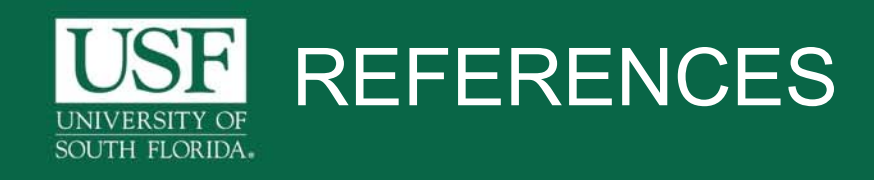

- https://docs.microsoft.com/en-us/windows/wsl/about
- https://wiki.rc.usf.edu/index.php/Main\_Page

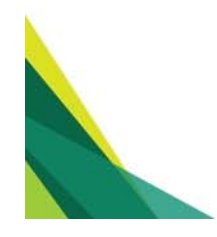

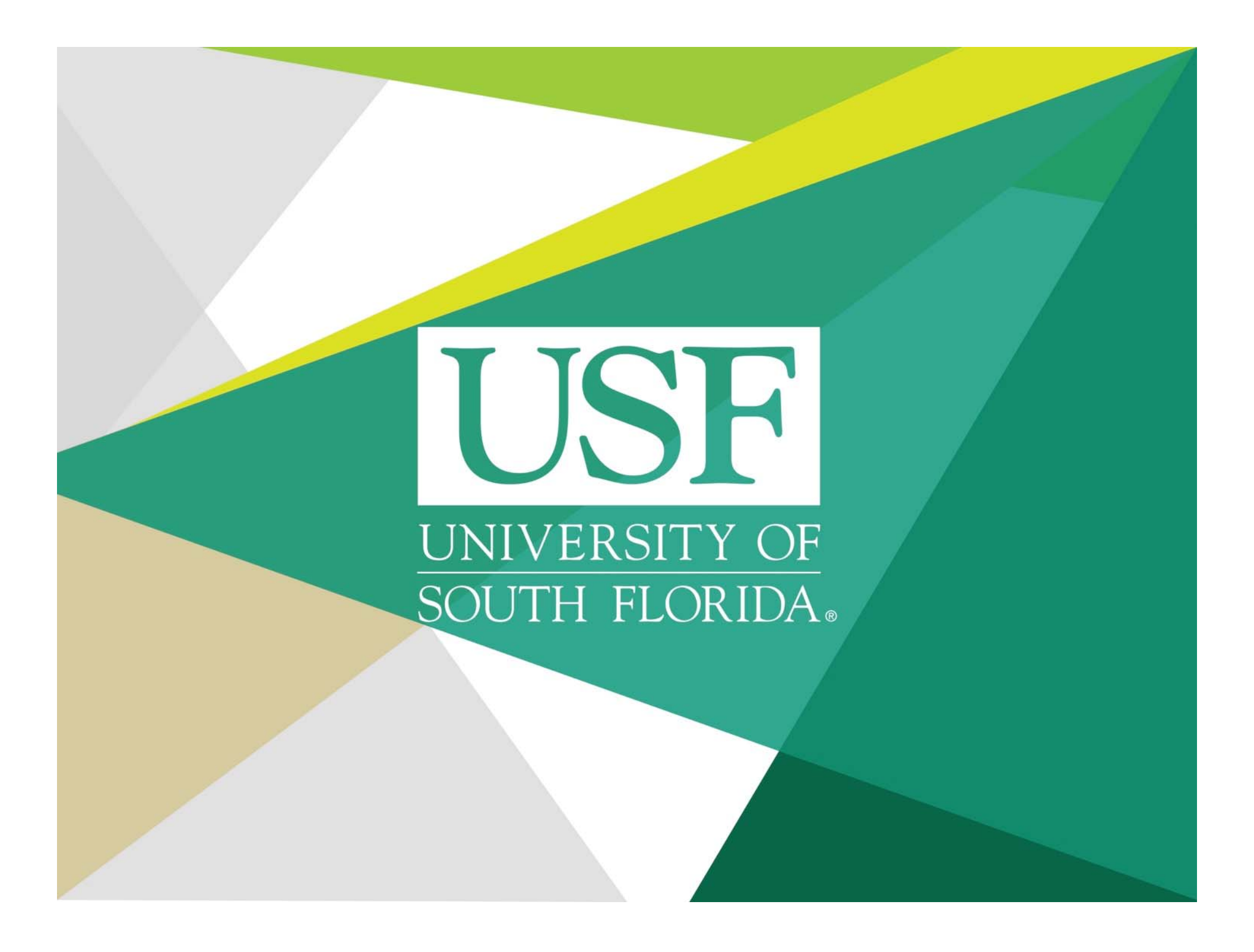